| Yamaha - Tyros + Ty2                                                                                                    | Mini-Workshop für Anfänger Nr. 21                                                                                                    |
|----------------------------------------------------------------------------------------------------|----------------------------------------------------------------------------------------------------|
|                                                                                                    | Seite 1                                                                                                    |
| Eigen                                                                                                    | e Musikstücke                                                                                                    |
| in MP3-Format wandeln und per Email versenden                                                                                                    |                                                                                                    |
| Seite 1 - In M<br>Seite 2 - Eins<br>Seite 3 - Date                                                                                                    | IP3-Format wandeln<br>stellungen in Audacity<br>eien per Email versenden                                                                                 |
| Audacity 2.0.0 ist ein Gratis-Audioeditor und -re<br>und Abspielen von Audiodateien<br>Erforderlich ist c                                                             | ekorder unter Windows, Linux u. Mac zum Aufnehmen, Bearbeiten<br>. (www.audacity.sourceforge.net.download/windows)<br>die MP3-Exp.Bibliotek LAME_enc.dll |
| 1. Musikstück einspiele                                                                                                    | n siehe Miniworkshop Nr. 9                                                                                                    |
| <ol> <li>Tyros und PC mit Kall</li> <li>Tyros-Seite mit 2 grof</li> <li>in Line-OUT Main L un</li> <li>PC-Seite mit 1 kleinen</li> <li>in LINE IN (Zeichnu</li> </ol> | <b>bel verbinden</b><br>3en Mono-Klinken (6.3mm)<br>nd R<br>n Stereo-Klinke (3,5mm)<br>ng siehe Rückseite)                                               |
| 3. Mastervolumen des 1                                                                                                    | <b>Fy einstellen</b> Chängt von der Einspiel-Lautstärke ab)                                                                                              |
| 4. AUDACITY öffnen                                                                                                    |                                                                                                    |
| 5. Audacity einstellen                                                                                                    | siehe Seite 2                                                                                                    |
| 6. Aufnahmeknopf ankl                                                                                                    | icken 💿                                                                                                    |
| 7. Tyros abspielen Das                                                                                                    | s Stück wird aufgenommen                                                                                                    |
| 8. STOP anklicken                                                                                                    |                                                                                                    |
| 9. ev. WIEDERGABE ar                                                                                                    | nklicken Dzum Testen der Aufnahme                                                                                                    |
| 10. ev. leere Takte des un                                                                                                    | nbespielten Anfangs markieren                                                                                                    |
| 11. "SCHERE" anklicker                                                                                                    | n Die Takte werden gelöscht.                                                                                                    |
| 12. DATEI anklicken                                                                                                    |                                                                                                    |
| 13. EXPORTIEREN ankli                                                                                                    | icken                                                                                                    |
| 14. Speicherort auswähle                                                                                                    | n (z.B. eig.Dateien >eig.Musik>MP3-Dateien                                                                                                    |
| 15. Dateinamen eingebei                                                                                                    | n                                                                                                    |
| 16. Datei-Typ MP3 anwäl                                                                                                    | hlen                                                                                                    |
| 17. SPEICHERN anklicke                                                                                                    | en                                                                                                    |
| 18. OK drücken Datei v                                                                                                    | wird umgewandelt                                                                                                    |
| 19. AUDACITY schließer                                                                                                    | Tyros-Anleitung-21.pdf                                                                                                    |